## Краткая инструкция

- 1. Зайдите на главную страницу нужного вам курса (щелкнуть по названию курса в списке доступных курсов).
- 2. На станице курса выбираете нужный вам тест, щелкнув на его ссылку.
- 3. В открывшемся окне нажимаете кнопку «Редактировать тест».
- 4. Из выпадающего меню около ссылки «Добавить» в нижней части страницы выбрать необходимый вам способ это будет новый вопрос, случайный вопрос или вопрос из банка тестов.
- 5. Если вы выбираете новый вопрос, то открывается окно с выбором типа создаваемого вопроса. Выбираете тип, затем нажимаете кнопку «Добавить». Подробную инструкцию по созданию нового вопроса см. в соответствующих файлах.
- 6. При выборе способа добавления вопросов из банка вопросов открывается диалоговое окно, в котором нужно выбрать категорию, из которой будут взяты вопросы. После выбора категории в поле ниже отобразятся все вопросы, которые в нее входят. Выберите нужные вам вопросы, поставив галочки в соответствующих окошках. Затем нажмите кнопку «Добавить выбранные вопросы в тест».
- 7. В окне выбора случайных вопросов укажите, из какой существующей категории они будут взяты и количество таких вопросов, затем нажмите кнопку «Добавить случайный вопрос».

## Подробная инструкция

1. Зайдите на главную страницу нужного вам курса (щелкнуть по названию курса в списке доступных курсов).

| fn Моя домашняя страница 🗙 🕂    |                                                  |                   |                                    |
|---------------------------------|--------------------------------------------------|-------------------|------------------------------------|
| ← → C III 🙆 edu.susu.ac.ru/ma   | ain/my index.php                                 |                   |                                    |
| + KubaLibre - скачать 🚺 Институ | т-Открытото 🚦 Институт открытого 🔋 Одноклассники | ekolmychevskaya@m | Zimbra M kpk.ioo                   |
| edu@SUSU 📁 Русский (ги) 🕨 📫     | Мои курсы 🕨 Помощь 🕨 Универис 🕨                  |                   | 0 🖸 🕨 🚺                            |
|                                 |                                                  |                   | COL                                |
| Электронна                      |                                                  |                   |                                    |
| МОЯ ДОМАШНЯЯ СТРАНИЦА           |                                                  |                   | На                                 |
| навигация                       | 🚍 мои курсы                                      |                   | 🗅 личные о                         |
| Моя домашняя страница           | Преподаватель                                    | pennels           | Нет ни одного фа                   |
| Домашняя страница               | Bce                                              | *                 | Управление личн                    |
| edu@SUSU                        |                                                  |                   |                                    |
| Стилистика русяз-иняз           | +MS OFFICE: ПРОСТЫЕ РЕШЕНИЯ ДЛЯ РАБОТЫ           | ٢                 | =                                  |
| 🖿 Кафедра УиП                   | ПРЕПОДАВАТЕЛЯ (72 ЧАСА)+                         |                   | ПРОВЕРЬ М                          |
| ИОДО-доп-ОДО                    |                                                  |                   | Collapse/Expand Al                 |
| ■ ИОДО-КПК-ПРАКЭО-600           | +OCHOBЫ MOODLE (72 ЧАСА)+                        | ٥                 | ▼ Ш ИОДО-Доп-ОДО<br>▶ 2 Задание 3. |
| ИОДО-КПК-ОФ-72                  |                                                  |                   | (1)                                |

2. На станице курса выбираете нужный вам тест, щелкнув на его ссылку.

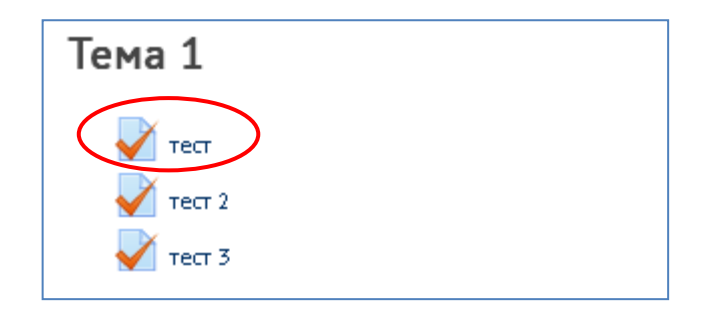

3. В открывшемся окне нажимаете кнопку «Редактировать тест».

| тест                    |                |
|-------------------------|----------------|
| Метод оценивания:       | Высшая оценка  |
| Пока не добавлено ни    | одного вопроса |
| Редактиров<br>Вернуться | к курсу        |

 Чтобы добавить вопросы в тест нужно из выпадающего меню около ссылки «Добавить» в нижней части страницы выбрать необходимый вам способ – это будет новый вопрос, случайный вопрос или вопрос из банка тестов.

| Редактирование теста: тест 🔋  |  |                      |       |                   |
|-------------------------------|--|----------------------|-------|-------------------|
| Вопросы: 0   Этот тест открыт |  | Максимальная оценка: | 10,00 | Сохранить         |
| Распределить                  |  |                      | Итог  | овая оценка: 0,00 |
| Ĺ                             |  |                      | 🗆 Пер | емешать 🕐         |
|                               |  |                      |       | 🗕 Добавить т      |

5. Если вы выбираете новый вопрос, то открывается окно с выбором типа создаваемого вопроса. Выбираете тип, затем нажимаете кнопку «Добавить». Подробную инструкцию по созданию нового вопроса см. в файлах «Вопрос «Множественный/ одиночный выбор»,» «Вопрос «Соответствие/ упорядочивание»», «Вопрос «Краткий ответ»», «Вопрос «Эссе»». Другие типы вопросов создаются аналогичными способами.

| гедактир              |          |                      |       |                 |  |
|-----------------------|----------|----------------------|-------|-----------------|--|
| Вопросы: 0   Этот тео | л открыт | Максимальная оценка: | 10,00 | Сохранить       |  |
| Распределить          |          |                      | + не  | ,00             |  |
| Ĺ                     |          |                      | н из  | ванка вопросов  |  |
|                       |          |                      | + 0   | іучайный вопрос |  |

| PORDOCH                                        |              |                            |    |
|------------------------------------------------|--------------|----------------------------|----|
| BOILKOCPI                                      | Выберите тип | і вопроса, чтобы увидеть е | го |
| 💟 🐽 Верно/Неверно                              | описание.    |                            |    |
| 🔿 🏭 Вложенные ответы (Cloze)                   |              |                            |    |
| 🔍 💽 Всё или ничего                             |              |                            |    |
| 🔾 👻 Выбор пропущенных слов                     |              |                            |    |
| О <sup>2+2</sup> Вычисляемый<br>≝? Вычисляемый |              |                            |    |
| 🔍 📼 Краткий ответ                              |              |                            |    |
| ⊖ 🚦 Множественный выбор                        |              |                            |    |
| ○ 👥 Множественный<br>Вычисляемый               |              |                            |    |
| 🔘 🛃 На соответствие                            |              |                            |    |
| 🔿 🚓 Перетаскивание в текст                     |              |                            |    |
| 🔍 😙 Простой Вычисляемый                        |              |                            |    |
| • ** Случайный вопрос на<br>соответствие       |              |                            |    |
| 🔾 🏥 Числовой ответ                             |              |                            |    |
| ○ 🕎 ∋cce                                       |              |                            |    |
| U 3000                                         |              |                            |    |

6. При выборе способа добавления вопросов из банка вопросов открывается диалоговое окно, в котором нужно выбрать категорию, из которой будут взяты вопросы.

| Редактирование теста: тест 🔋 |          |                      |       |                   |  |
|------------------------------|----------|----------------------|-------|-------------------|--|
| Вопросы: 0   Этот те         | т открыт | Максимальная оценка: | 10,00 | Сохранить         |  |
| Распределить                 |          |                      | +     | новый вопрос      |  |
| Ľ                            |          |                      |       | из банка вопросов |  |
|                              |          |                      | +     | случайный вопрос  |  |

Данный способ становится возможен только в случае, если перед созданием теста Вы уже создали нужную вам категорию банка вопросов – см. файл «Создание категорий банка вопросов», создали в ней новые вопросы – см. соответствующие файлы «Вопрос...», либо импортировали их – см. файл «Импорт вопросов в формате GIFT».

| Добавить в конец вопрос из банка                                 | × |
|------------------------------------------------------------------|---|
| Зыберите категорию:                                              |   |
| По умолчанию для КПК-Инс                                         | • |
| Категория по умолчанию для общих вопросов в контексте «КПК-Инс». |   |
| Тараметры понска 🔝                                               |   |
| Отображать вопросы, находящиеся и в подкатегориях                |   |
| 🗇 Также показывать старые вопросы                                |   |

После выбора категории в поле ниже отобразятся все вопросы, которые в нее входят. Выберите нужные вам вопросы, поставив галочки в соответствующих окошках. Затем нажмите кнопку «Добавить выбранные вопросы в тест».

| Добавить в конец вопрос из Банка 🗙                                                   |
|--------------------------------------------------------------------------------------|
| Выберите категорию: Тест (5)                                                         |
| Параметры поиска 👻                                                                   |
| 🔲 Отображать вопросы, нажодящиеся и в подкатегориях                                  |
| 🔲 Также показывать старые вопросы                                                    |
| Вопрос                                                                               |
| 🕂 🗏 📑 Задание на последовательность (упорядочение списка) Последовательность цве 🔍   |
| 🕂 🗆 🚦 Задание на установление соответствия Подберите каждому сказочному герою 🗨      |
| 🕂 🔲 📒 Задание на выбор нескольких правильных ответов Название ноты: Задание на выб 🗨 |
| 🕂 🗆 🗄 Задание на выбор одного правильного ответа Закончите название популярной в 🗨   |
| + 🔲 📼 Задание открытой формы (заполнение пропусков в тексте) Кто ясно — яснс 🔍       |
| Добавить выбранные вопросы в тест                                                    |

7. Случайные вопросы – при каждой новой попытке студент будет получать разные вопросы, разные студенты также будут получать разные вопросы.

| Редактирование теста: тест 🛛  |                      |                     |
|-------------------------------|----------------------|---------------------|
| Вопросы: 0   Этот тест открыт | Максимальная оценка: | 10,00 Сохранить     |
| Распределить                  |                      | + новый вопрос      |
| 2                             |                      | 🕂 из банка вопросов |
|                               |                      | 🕂 случайный вопрос  |

В окне выбора случайных вопросов укажите, из какой существующей категории они будут взяты и количество таких вопросов, затем нажмите кнопку **«Добавить случайный вопрос»**. Также вы можете непосредственно через это же окно создать

новую категорию – введите ее название и выберите родительскую категорию, нажмите кнопку «Создать категорию и добавить случайный вопрос».

| Добавить в конец случайный вопрос 🗙        |                                                                                                    |   |  |  |
|--------------------------------------------|----------------------------------------------------------------------------------------------------|---|--|--|
| Случайный вопрос из существующей категории |                                                                                                    |   |  |  |
| Категория                                  | По умолчанию для КПК-Инс                                                                                 | • |  |  |
| Количество случайных<br>вопросов           | <ul> <li>Включать также вопросы из подкатегорий</li> <li>1</li> <li>Добавить случайный вопрос</li> </ul> |   |  |  |
| Случайный вопрос из                        | новой категории                                                                                          |   |  |  |
| Название                                   |                                                                                                    |   |  |  |
| Родительская категория 🕐                   | Верхний уровень                                                                                          | • |  |  |
|                                            | Создать категорию и добавить случайный вопрос                                                            |   |  |  |

8. После добавления вопросов, они отображаются в окне редактирования теста следующим образом:

| Ρ   | Редактирование теста: тест 🛛 |                                                        |                                                               |  |  |
|-----|------------------------------|--------------------------------------------------------|---------------------------------------------------------------|--|--|
| Bo  | опросы:<br>Распр             | 3   Этот тест открыт<br>Эделить                        | Максимальная оценка: 10,00 Сохранить<br>Итоговая оценка: 3,00 |  |  |
|     | L                            |                                                        | Перемешать 🤋                                                  |  |  |
|     | Страни                       | ца 1                                                   | Добавить –                                                    |  |  |
|     | + :                          | 1 <b>Р</b> Эздание на последовательность (упорядочен   | ие списка) Последовательность ц 📿 😋 1,00 🖉                    |  |  |
| 1+1 | + :                          | 2 <b>РО</b> Задание на установление соответствия Подбе | ерите каждому сказочному герою 🔍 🔾 🚺 1,00 🖉                   |  |  |
|     | Страни                       | ца 2                                                   | Добавить -                                                    |  |  |
|     | +                            | 3 🛞 🗘 Случайный (Тест) (См. вопросы)                   | 9 9 1,00 🖉                                                    |  |  |
|     |                              |                                                        | Добавить *                                                    |  |  |

Нажав на кнопку **«Распределить»**, вы можете задать количество вопросов, которые будут отображаться на одной странице теста. Подобного эффекта можно добиться вручную с помощью перетаскивания вопросов и с помощью кнопок **«добавить/удалить разрыв страницы»**. Также в этом окне есть возможность **предварительного просмотра** вопросов (значок «лупа» напротив вопроса), **удаления** вопросов и редактирования количества начисляемых за вопрос **баллов**. Вы можете включить **перемешивание** вопросов – тогда каждый раз при попытке прохождения теста вопросы в этом разделе будут случайным образом перемешаны.